## **MAP: Remote Testing**

## Technology Help Guide

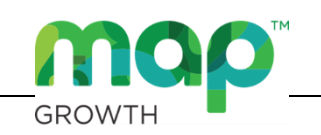

## ► Make Sure a Compatible Browser is Being Used

All browsers work with MAP testing except for Internet Explorer.

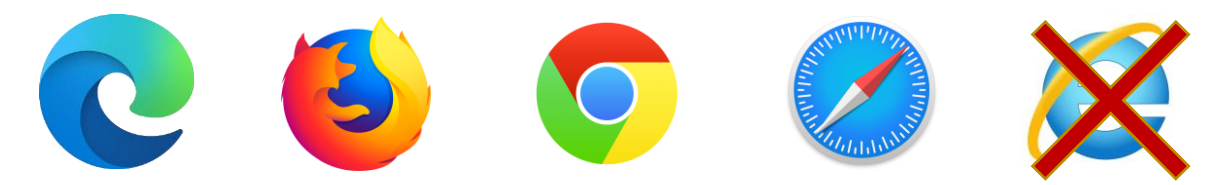

## ► How to Fix Screen Resolution Issues

**General Guidance:** Confirm that your Display settings are set to 1024x768 or higher and that your Scaling/Zoom is set at 100%.

Make sure your browser is closed before completing the steps outlined below.

| Windows 10                                                                                                    | Мас                                                                                                    |
|----------------------------------------------------------------------------------------------------|----------------------------------------------------------------------------------------------------|
| <ol> <li>Right click on the desktop and select<br/>Display Settings.</li> </ol>                                                                                                    | <ol> <li>Click the Apple menu.</li> <li>Click System Preferences.</li> </ol>                                                                                                    |
| 2. Make sure the "Change the size of text, apps" is set to 100%.                                                                                                    | 3. Click <b>Displays</b> .                                                                                                    |
| <ol> <li>Make sure the "Display resolution" is set<br/>to 1024x768 or higher.</li> </ol>                                                                                                    | 4. Click the Scaled option.                                                                                                    |
| Scale and layout<br>Change the size of text, apps, and other items<br>100% (Recommended) ~<br>Advanced scaling settings<br>Display resolution<br>1920 × 1200 (Recommended) ~<br>Guidance Video                                         | Display Color<br>Resolution: Default for display<br>Scaled<br>1366 × 768<br>1280 × 720<br>1152 × 720<br>1152 × 648<br>1024 × 768<br>1024 × 768<br>1024 × 768<br>1024 × 768<br>1024 × 768<br>1024 × 768 |
| iPad (using Safari)                                                                                                    | Chromebook                                                                                                    |
| 1. Go to <b>Settings</b> .                                                                                                    | 1. Navigate to the MAP testing site.                                                                                                    |
| 2. Select Safari.                                                                                                    | 2. Press $Ctrl + Shift + 0.$                                                                                                    |
| 3. Toggle off: Request Desktop Website.                                                                                                    | 3. Close and reopen Chrome.                                                                                                    |
| Woice Memos     Clear History and Website Data       Messages     SETTINGS FOR WEBSITES       FaceTime     Page Zoom       Stafari     Request Desktop Website       News     Reader       Stocks     Camera       Maps     Microphone | <u>Guidance Video</u>                                                                                                    |

For more detail and guided assistance, click this <u>link</u>.